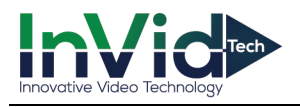

## Instructions for Installing the MAC Plugin

1. When installing the MAC Plugin you may encounter an error. "WebVideoPlugin\_(version,etc).pkg" can't be opened because it is from an unidentified developer. (Message will be different based on series/version plugin that is installed)

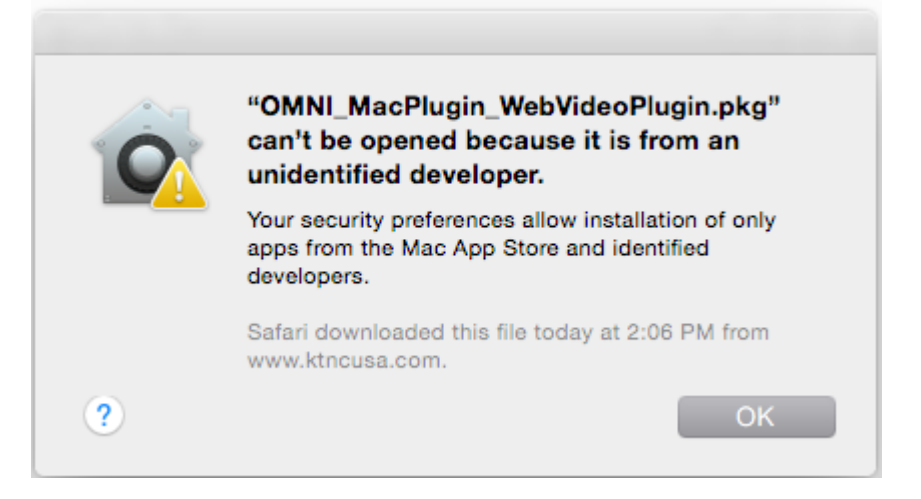

2. Simply open up System Preferences & Select Security & Privacy.

| •••                |                           |            | System P           | references           | 1                      | Q Search  | 0             |
|--------------------|---------------------------|------------|--------------------|----------------------|------------------------|-----------|---------------|
| File<br>New<br>Ope |                           | 0000       | <b>.</b>           |                      | Ó                      |           |               |
| General            | Desktop &<br>Screen Saver | Dock       | Mission<br>Control | Language<br>& Region | Security<br>& Privacy  | Spotlight | Notifications |
|                    | $\Theta$                  |            |                    |                      |                        |           |               |
| Displays           | Energy<br>Saver           | Keyboard   | Mouse              | Trackpad             | Printers &<br>Scanners | Sound     |               |
|                    | @                         | 5          |                    |                      | <b>A</b>               |           |               |
| iCloud             | Internet<br>Accounts      | Extensions | Network            | Bluetooth            | Sharing                |           |               |
|                    |                           |            |                    |                      |                        |           |               |

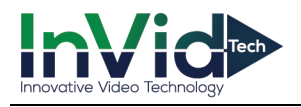

**3.** Select "Open Anyway" under Allow apps downloaded from:

\*Depending on your settings you may need to put in your password and/or select the lock in the bottom left corner.

| $\bullet \bullet \circ \checkmark > \blacksquare$       | Security & Privacy                             | Q Search 😣          |
|---------------------------------------------------------|------------------------------------------------|---------------------|
| General                                                 | FileVault Firewall Priv                        | acy                 |
| A login password has been s                             | et for this user Change Pa                     | ssword              |
| Require password                                        | seconds 💲 after sleep or                       | screen saver begins |
| Show a message whe                                      | n the screen is locked Set I                   | Lock Message        |
|                                                         |                                                |                     |
|                                                         |                                                |                     |
| Allow apps downloaded from                              |                                                |                     |
| Mac App Store                                           |                                                |                     |
| Mac App Store and ic                                    | lentified developers                           |                     |
| Anywhere                                                |                                                |                     |
| "OMNI_MacPIPlugin.pkg"<br>because it is not from an ide | was blocked from opening<br>ntified developer. | Open Anyway         |
| Click the lock to make changes.                         |                                                | Advanced ?          |
|                                                         |                                                |                     |

- 4. Once you have completed these steps your installation should start immediately. If not simply try opening the file again from "downloads" or wherever you have saved the file.
  - If you are having trouble viewing the cameras after you have updated to Mac OS High Sierra then go to Safari/Preferences/Websites/Plug-Ins on your left. Look for "Netscape NVMS9000 Plug-in" and "Netscape WebClient\_v2 Plug-in". Toggle the option under configure websites to "On". Now force quit Safari then reopen and revisit the website. And it should now work. If you are still having issues please call Tech Support at 631-388-5700 option 3.

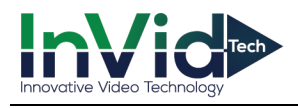

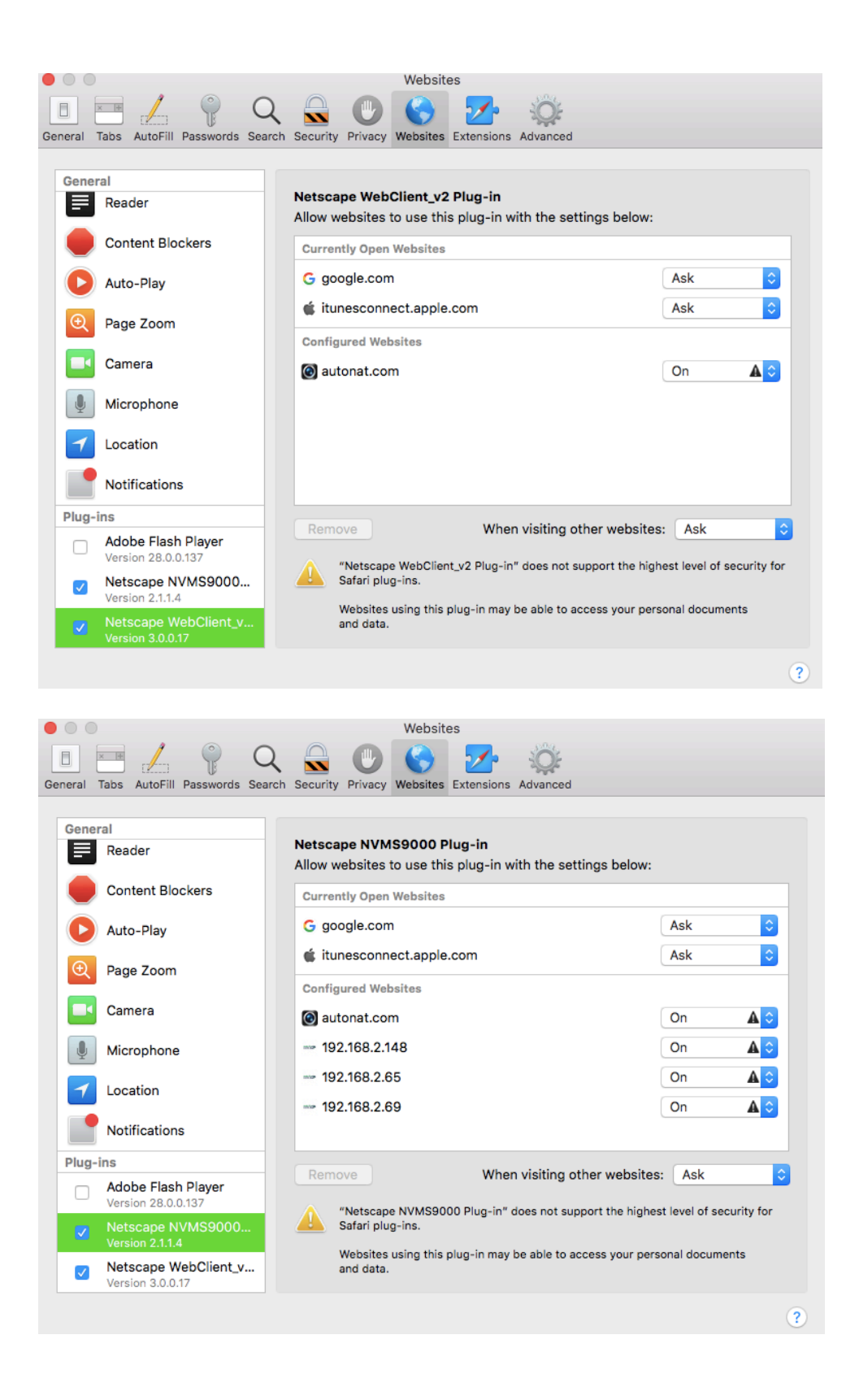